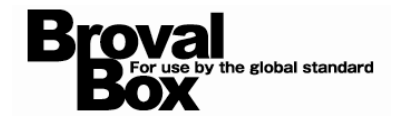

## BrovalBox DS211+ Audio Station 基本操作マニュアル ver1.0

| 音楽ファイルの追加方法 | 1 |
|-------------|---|
| 音楽の再生方法     | З |

## 音楽ファイルのアップロード方法

~「Audio Station」で再生するための音楽ファイルの追加方法~

1

File Station を利用できるユーザー でログイン後、【File Station】を クリックします。

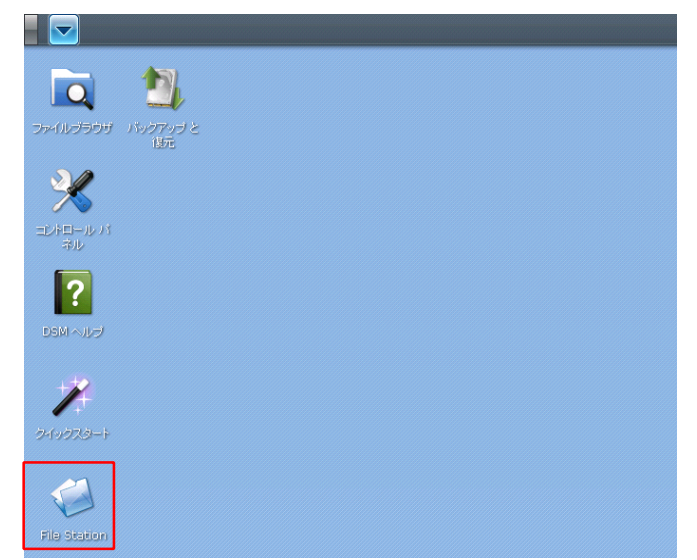

2

File Station 画面が表示されるの で、「music」を選択した状態で 「操作」から【アップロード - ス キップ】か【アップロード - 上書 き】を選択します。

■アップロード - スキップ
⇒既に同じファイルが存在した場合、スキップします。

■アップロード - 上書き ⇒既に同じファイルが存在した場合、上書 きします。

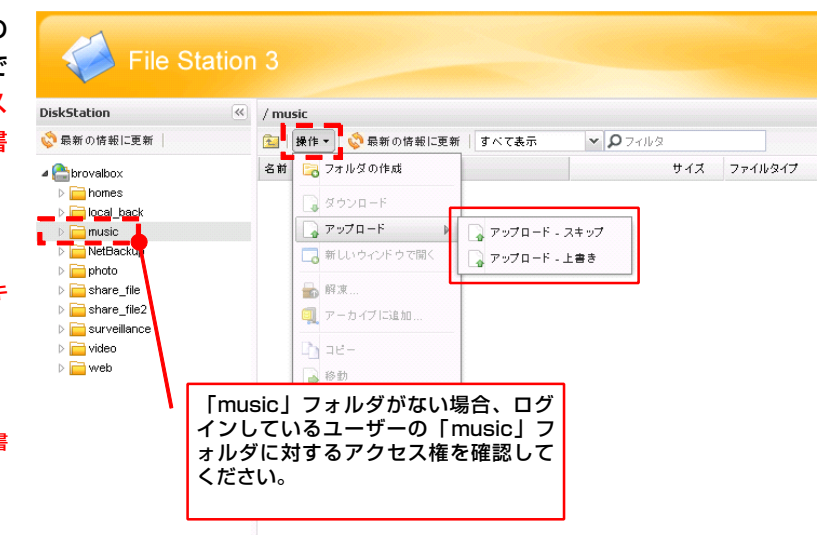

ファイルの選択画面が表示されるの で、アップロードしたい音楽ファイ ルを選択後、【開く】をクリックし ます。

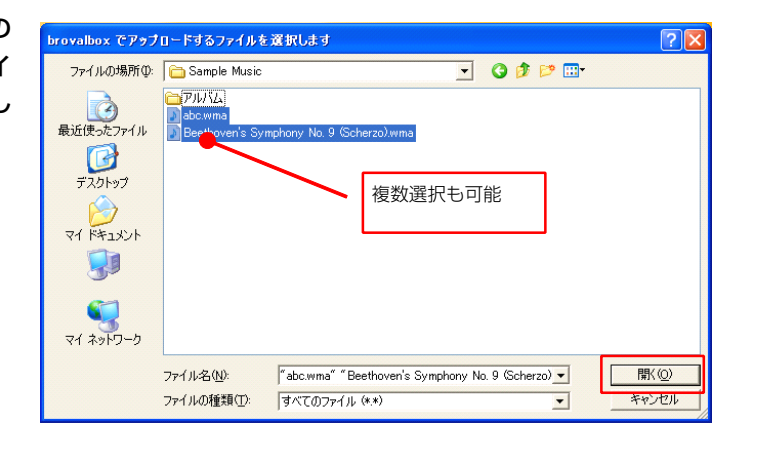

4

選択された音楽ファイルが自動的に アップロードされ、設定は完了とな ります。

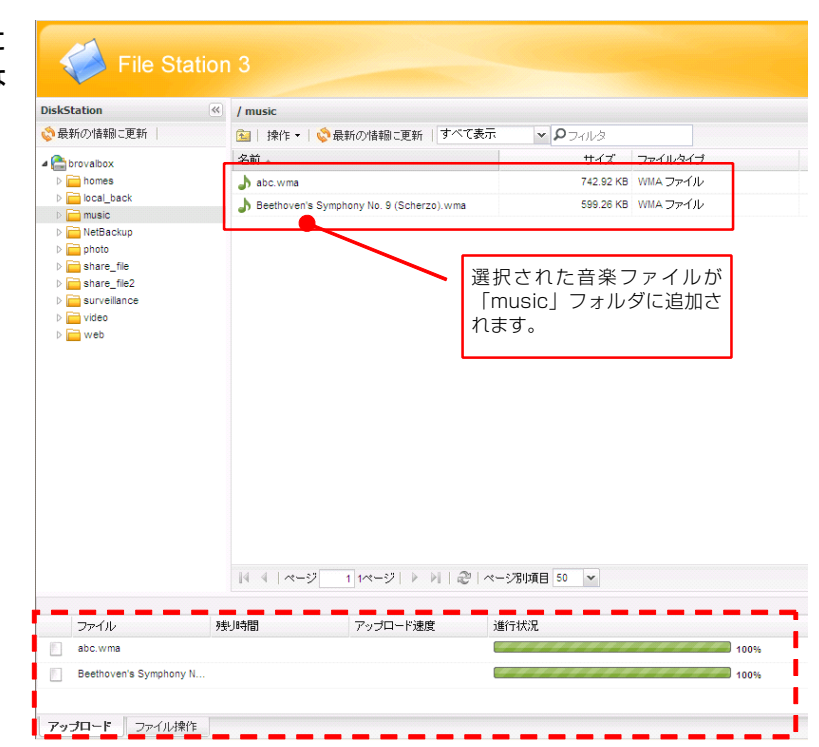

## 音楽の再生方法

~「music」フォルダにアップロードした音楽ファイルを、Audio Station で再生する方法~

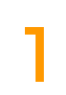

**Audio Station** を利用できるユー ザーでログイン後、【**Audio Station**】をクリックします。

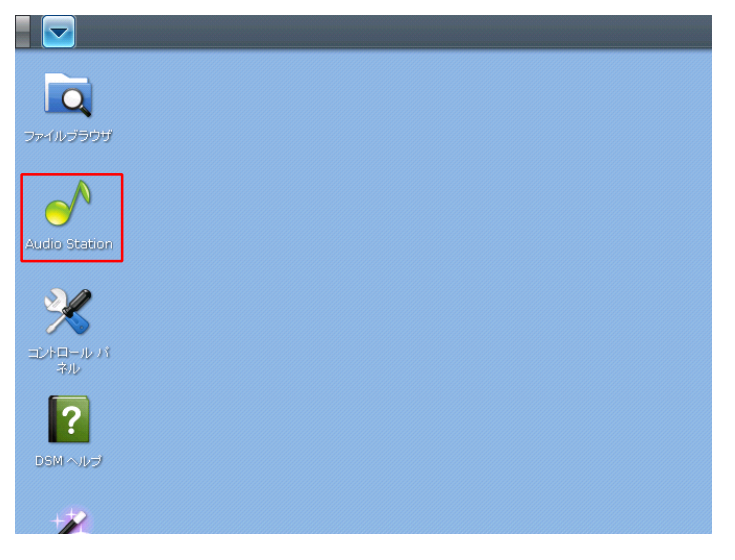

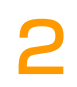

Audio Station 画面が表示される ので、「ライブラリ」の項目から条 件に合わせた内容を選択し、再生し たい「音楽ファイル」を選択して 【 ● 】をクリックすると音楽が再 生されます。

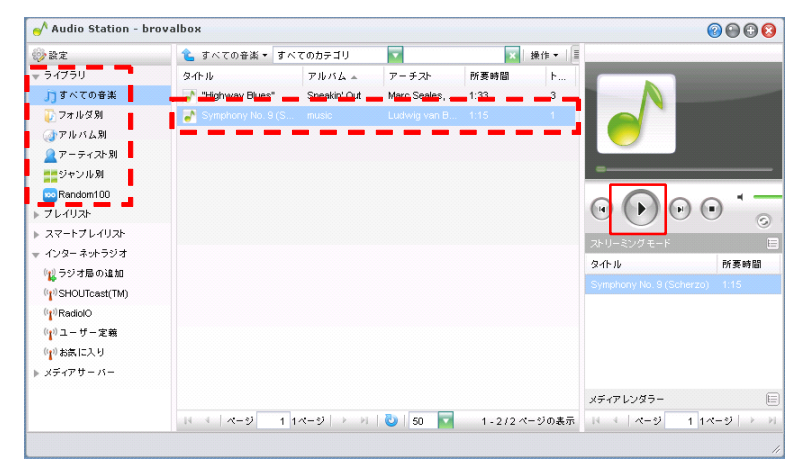

■Audio Station で再生できる対応フォーマットは、以下のようになります。

(ストリーミングモード) ・・・・・「MP3」「M4A」「M4B」

 $({\tt USBE-F}) \cdot \cdot \cdot \cdot \cdot [{\tt AAC}] [{\tt FLAC}] [{\tt M4A}] [{\tt MP3}] [{\tt Ogg}] [{\tt Vorbis}] [{\tt WMA}] [{\tt VBR}]$